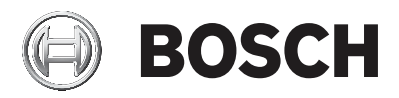

## CIP5000系列磁碟陣列

## CIP-5316W-00N / CIP-5424W-00N

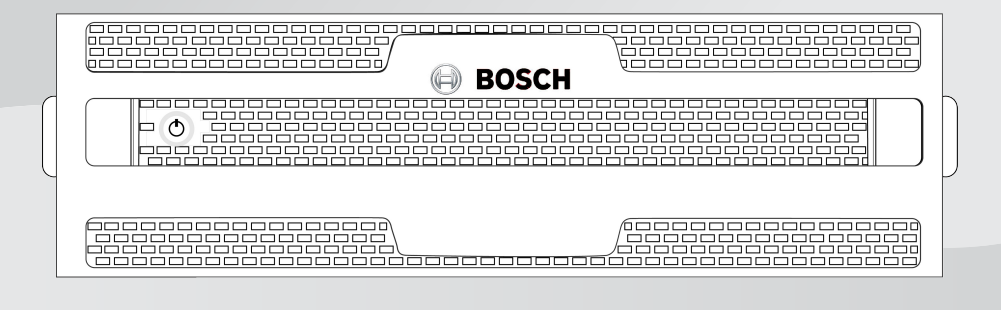

zh-TW 快速安裝指南

# 目錄

| 1     | 安全性           | 4  |
|-------|---------------|----|
| 2     | 限用物質含有情況聲明    | 5  |
| 3     | 關於本文檔         | 6  |
| 3.1   | 產品簡介          | 6  |
| 4     | 概述            | 7  |
| 4.1   | 正面面板          | 7  |
| 4.2   | 背面面板          | 8  |
| 4.2.1 | 背面面板元件        | 9  |
| 4.3   | 保護蓋           | 10 |
| 4.3.1 | 安裝保護蓋         | 11 |
| 5     | 設置任務          | 12 |
| 5.1   | 任務1:拆封        | 12 |
| 5.2   | 任務2:安裝機箱硬體    | 12 |
| 5.3   | 任務3:安裝硬碟      | 16 |
| 5.3.1 | 硬碟插槽編號        | 16 |
| 5.3.2 | 移除硬碟托架        | 17 |
| 5.3.3 | 安裝3.5英寸硬碟     | 18 |
| 5.4   | 任務4:管理I/O連接   | 19 |
| 5.5   | 任務5:連接電源和開啟電源 | 20 |
| 5.5.1 | 開啟電源          | 20 |
| 5.5.2 | 正面面板LED指示燈    | 22 |
| 5.5.3 | 硬碟指示燈         | 22 |
| 5.5.4 | PSU LED指示燈    | 23 |
| 5.5.5 | 背面面板LED指示燈    | 23 |
| 5.6   | 任務6:登入WINDOWS | 24 |
| 5.7   | 任務7:創建邏輯磁碟機   | 24 |
| 5.7.1 | GUI登入         | 24 |
| 5.7.2 | 選擇GUI語言       | 25 |
| 5.7.3 | 建立邏輯磁碟機       | 25 |
| 5.7.4 | GUI登出         | 30 |
| 5.8   | 系統關機          | 31 |
| 6     | 技術支援          | 32 |
| 7     |               | 33 |

# **1** 安全性

#### 警告!

這是 A 級產品。在室內環境中,此產品可能導致無線電干擾。在這種 情況下,使用者可能需要採取適當的措施。

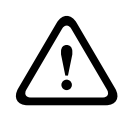

#### 告誡!

機器中的電子元件易受靜電釋放(ESD)的損害。在搬運設備或其元件的時候,請始終遵守適當的預防措施。

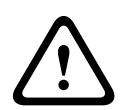

#### 警告!

在維修本設備之前, 關閉電源並斷開電源線的連接。

# 2 限用物質含有情況聲明

該產品符合RoHS指令要求。

| 設備名稱(Equipment Name): CIP5000系列磁碟陣列(伺服器)<br>型號(型式)(Type / CTN): CIP-5316W-00N,CIP-5424W-00N |              |                                                              |                            |                                   |                                      |                                             |  |  |  |  |  |  |  |
|---------------------------------------------------------------------------------------------|--------------|--------------------------------------------------------------|----------------------------|-----------------------------------|--------------------------------------|---------------------------------------------|--|--|--|--|--|--|--|
| 單元 Unit                                                                                     |              | 限用物質及其化學符號<br>Restricted substances and its chemical symbols |                            |                                   |                                      |                                             |  |  |  |  |  |  |  |
|                                                                                             | 鉛            | 汞                                                            | 鎘                          | 六價鉻                               | 多溴聯苯                                 | 多溴二苯醚                                       |  |  |  |  |  |  |  |
|                                                                                             | Lead<br>(Pb) | Mercury<br>(Hg)                                              | <sup>Cadmium</sup><br>(Cd) | Hexavalent<br>chromium<br>(Cr 6+) | Polybrominated<br>biphenyls<br>(PBB) | Polybrominated<br>diphenyl ethers<br>(PBDE) |  |  |  |  |  |  |  |
| 印刷電路<br>板                                                                                   | -            | 0                                                            | 0                          | Ο                                 | Ο                                    | Ο                                           |  |  |  |  |  |  |  |
| 外殼                                                                                          | -            | 0                                                            | 0                          | 0                                 | 0                                    | 0                                           |  |  |  |  |  |  |  |
| 線材                                                                                          | 0            | 0                                                            | 0                          | 0                                 | 0                                    | 0                                           |  |  |  |  |  |  |  |
| 電源供應<br>器                                                                                   | -            | 0                                                            | 0                          | 0                                 | 0                                    | 0                                           |  |  |  |  |  |  |  |
| 風扇                                                                                          | -            | 0                                                            | 0                          | 0                                 | 0                                    | 0                                           |  |  |  |  |  |  |  |

備考1. "超出0.1 wt %"及"超出0.01 wt %"係指限用物質之百分比含量超出 百分比含量基準值。

Note 1: "Exceeding 0.1 wt %" and "exceeding 0.01 wt %" indicate that the percentage content of the restricted substance exceeds the reference percentage value of presence condition.

備考2. "o" 係指該項限用物質之百分比含量未超出百分比含量基準值。

Note 2: "o" indicates that the percentage content of the restricted substance does not exceed the percentage of reference value of presence. 備考3. "-" 係指該項限用物質為排除項目。

Note 3: The "-" indicates that the restricted substance corresponds to the exemption.

# 3 關於本文檔

本快速安裝指南提供CIP5000系列磁碟陣列CIP-5316W-00N和 CIP-5424W-00N的簡要說明,並且提供在設備機架內安裝系統硬體的 說明,以及如何連接必要的網路和輸入/輸出裝置。 更多關於CIP5000系列磁碟陣列的說明,請參考線上用戶指南。

## 3.1 產品簡介

本文檔包括以下型號:

| 型號                | 介面                 | 硬碟數量 | 電源供應器 | 風扇單元 |
|-------------------|--------------------|------|-------|------|
| CIP-5316W<br>-00N | 1000<br>BASE-T x 2 | 16   | 2     | 2    |
| CIP-5424W<br>-00N | 1000<br>BASE-T x 2 | 24   | 2     | 2    |

# 4 概述

以下章節概要介紹CIP5000系列磁碟陣列的正面面板、背面面板以及保 護蓋。

## 4.1 正面面板

除了硬碟數量外, CIP-5316W-00N和CIP-5424W-00N上的正面面板硬 體部件相同。

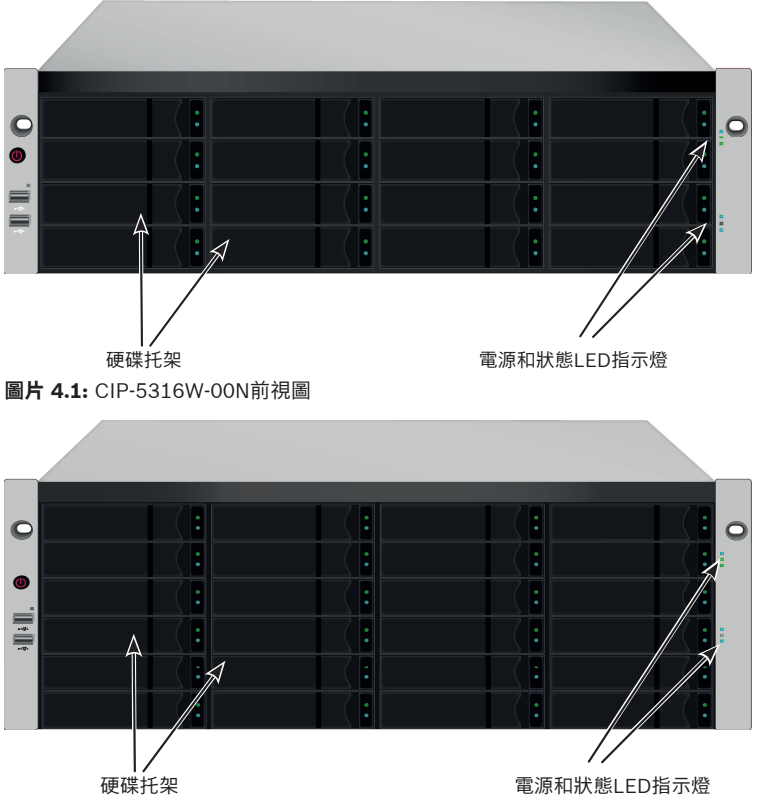

圖片 4.2: CIP-5424W-00N前視圖

應及時更換存在故障的硬碟,以保證主機資料的可用性。若經過設定, 一個熱備援硬碟將自動更換存在故障的硬碟,從而確保邏輯磁碟的容錯 完整性。在精巧的機箱中,RAID邏輯磁碟可以提供最佳的效能。

## 4.2 背面面板

CIP-5424W-00N的背面面板除了更高以外,幾乎與CIP-5316W-00N的 背面面板相同。CIP-5424W-00N的外型是4U,CIP-5316W-00N的外 型是3U。

背面面板包含電源插孔、PS/2 口、音訊輸出/輸入、視訊(VGA, HDMI, DVI)、USB 序列埠、COM1(序列埠)和SAS HBA Card。背面面板還包含PCIe 插槽,可用於添加其他系統功能。

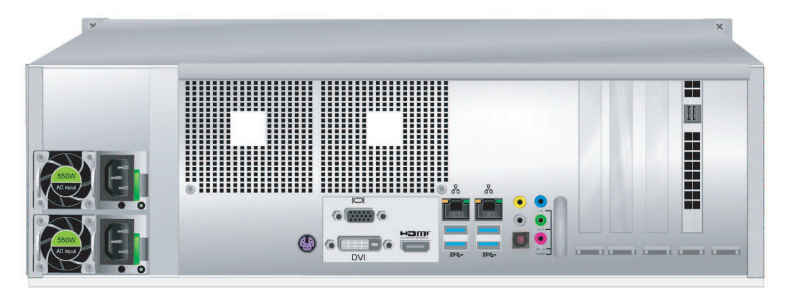

圖片 4.3: CIP-5316W-00N後視圖

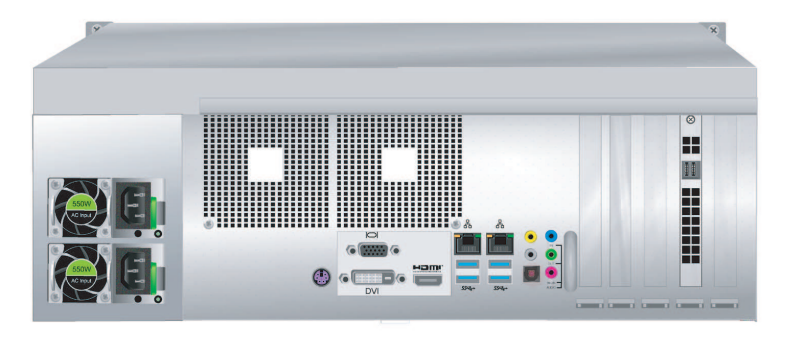

圖片 4.4: CIP-5424W-00N後視圖

## 4.2.1 背面面板元件

CIP-5316W-00N 與 CIP-5424W-00N的背面面板元件相同,都有兩個 PSU (電源供應器)。

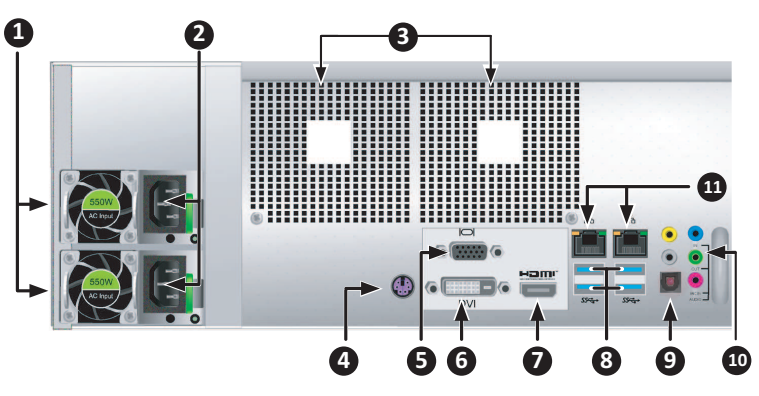

| 1  | PSU 風扇通風口                 |
|----|---------------------------|
| 2  | 電源插孔                      |
| 3  | 系統風扇通風口                   |
| 4  | PS/2 滑鼠/鍵盤連接埠             |
| 5  | VGA 連接埠                   |
| 6  | DVI 連接埠                   |
| 7  | HDMI 連接埠                  |
| 8  | USB 3.0 (4 個連接埠)          |
| 9  | 光纖數位介面音量控制輸出埠             |
| 10 | 音訊輸入/輸出連接埠                |
| 11 | 1000BASE-T RJ-45 (2 個連接埠) |

## 4.3 保護蓋

CIP5000主機殼配備保護蓋,可以提高物理安全性,並避免硬碟被意外 移除。

保護蓋利用位於其左側附近的單一梅花鎖(管狀凸輪鎖)予以緊固。順 時針旋轉鑰匙,可以鎖定,逆時針旋轉,可以解鎖。

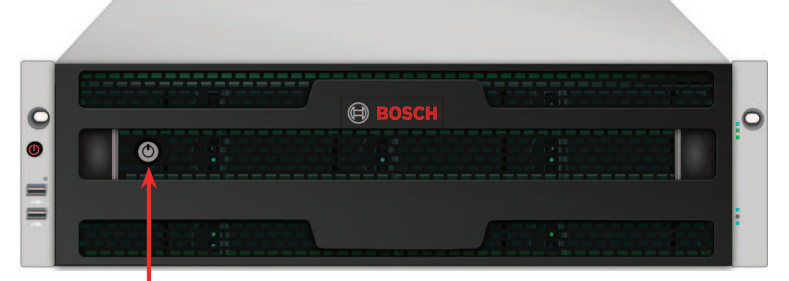

管狀凸輪鎖

圖片 4.5: 帶保護蓋(未鎖定)的CIP-5316W-00N

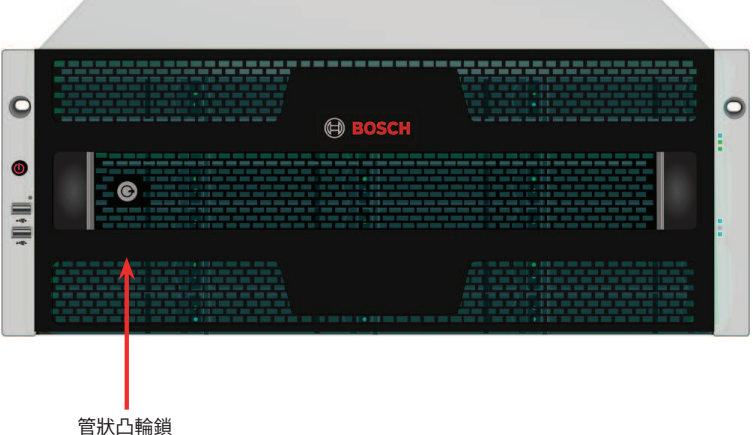

<sup></sup> 国**片 4.6:** 帶保護蓋(已鎖定)的CIP-5424W-00N

## 4.3.1 安裝保護蓋

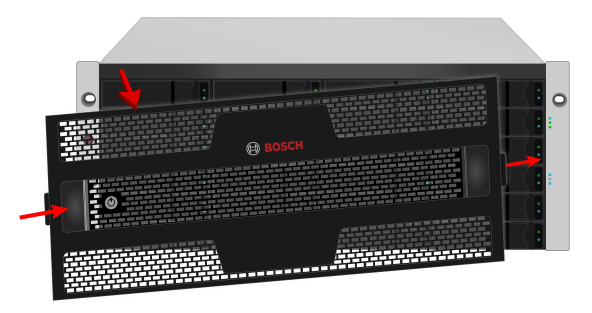

**圖片 4.7:** 安裝或拆除保護蓋

安裝保護蓋:

- 確保鎖處於未鎖定的位置。如需解鎖,請將鑰匙插入鎖中,並逆 時針旋轉。
- 2. 將保護蓋右側的卡舌插入到右把手上的插槽中。
- 3. 將保護蓋放在適當位置,並推入閂鎖(鎖孔左側)。
- 將保護蓋推入到適當位置,以便在釋放閂鎖時,右側的卡舌可插 入右把手上的插槽。
- 5. 插入鑰匙, 順時針轉動, 即可上鎖。

如需拆除保護蓋,請將其解鎖,然後按下左側的閂鎖,先將左端拉出, 並以雙手握住。

## 5 設置任務

請依照以下章節的任務說明,完成基本設置。

## 5.1 任務1:拆封

注意,除了磁碟機槽的數量外,兩個型號幾乎相同。 包裝箱內包含以下項目:

- 下列CIP5000系列磁碟陣列中的一種:
  - CIP-5316W-00N
  - CIP-5424W-00N
- 兩根1.83 米(6 英尺)電源線
- 磁碟機用螺絲
- 保護蓋
- 本快速安裝指南
- (選購)用於機架式安裝的導軌組件

## 5.2 任務2: 安裝機箱硬體

此處的說明適用於3U 16插槽CIP-5316W-00N,以及4U 24插槽 CIP-5424W-00N。對於兩種機型,滑動導軌機架安裝方式是相同的。

# $\triangle$

#### 告誡!

在將CIP5000機箱硬體牢固安裝於機架上之前,不要急於插入硬碟。

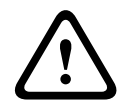

#### 告誡!

至少需要兩名工作人員才能安全地舉起並放置機箱硬體,並使其固定 在機架上。

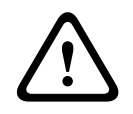

#### 告誡!

請勿以把手或電源供應器來抬起或搬運機箱硬體,請握住系統本身。

CIP5000系列磁碟陣列

告誡!

在無導軌支撐系統的情況下,切勿將機箱硬體安裝機架中。

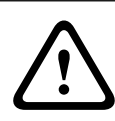

告誡!

請僅交由熟悉安裝流程的合格技師安裝機箱硬體。

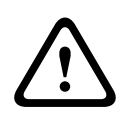

## 告誡!

使用適當的螺絲和凸緣螺帽將導軌安裝在機架上,並完全鎖緊導軌的 兩端。

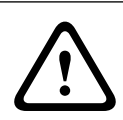

#### 告誡!

除非已依照指示使用螺絲安裝好導軌,否則請勿裝載任何硬碟。

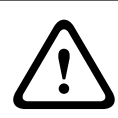

#### 告誡!

可選導軌經過精心設計,能在正確安裝時為 CIP5000 機箱硬體提供安 全的支撐。若在導軌上額外裝載物品,客戶需自行承擔風險。

#### 告誡!

注意!

除非按照指示安裝,否則Bosch無法保證所安裝的導軌能安全支撐您的CIP5000機箱硬體。

利用可選導軌將機箱硬體安裝到機架上。

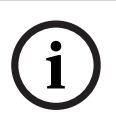

為減輕機箱硬體重量,請先移除電源供應器。在機架上固定好機箱硬 體之後,再加上電源供應器。

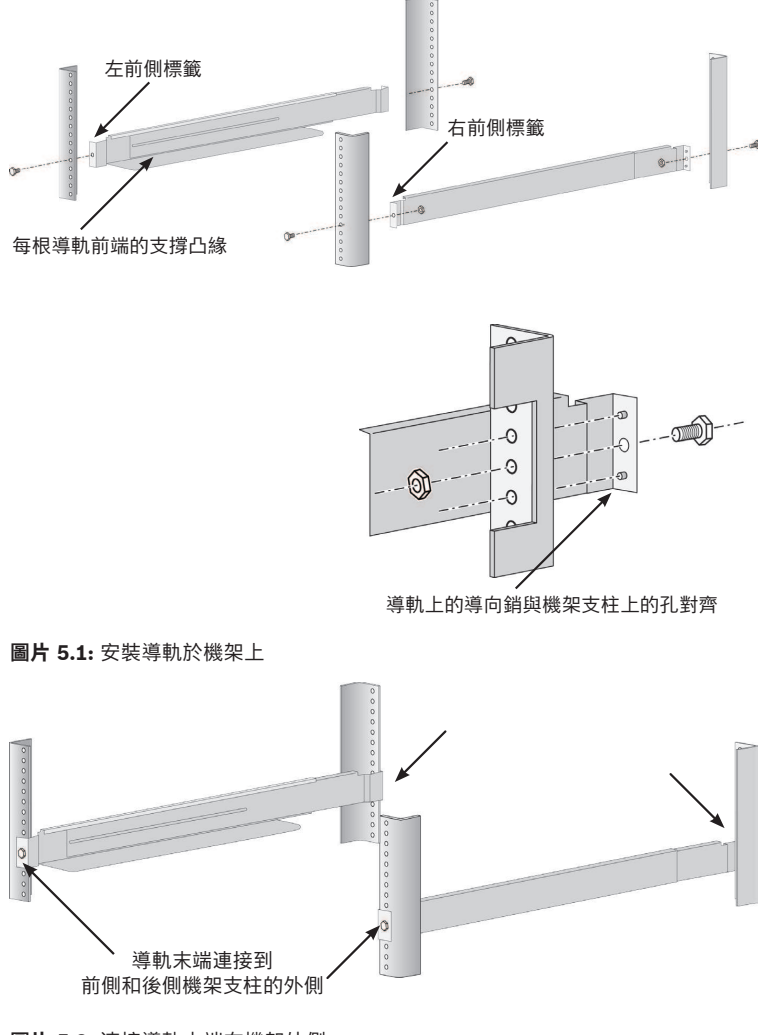

圖片 5.2: 連接導軌末端在機架外側

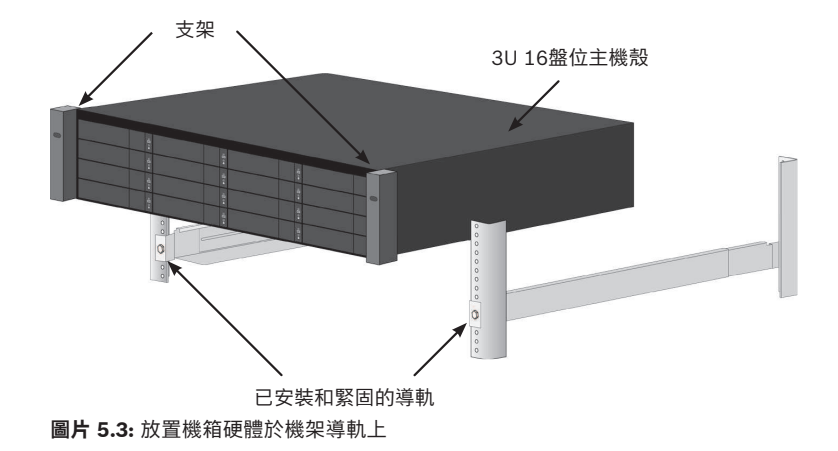

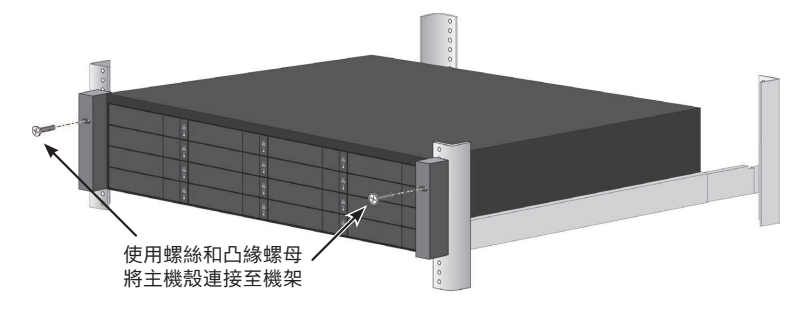

**圖片 5.4:** 緊固至機架

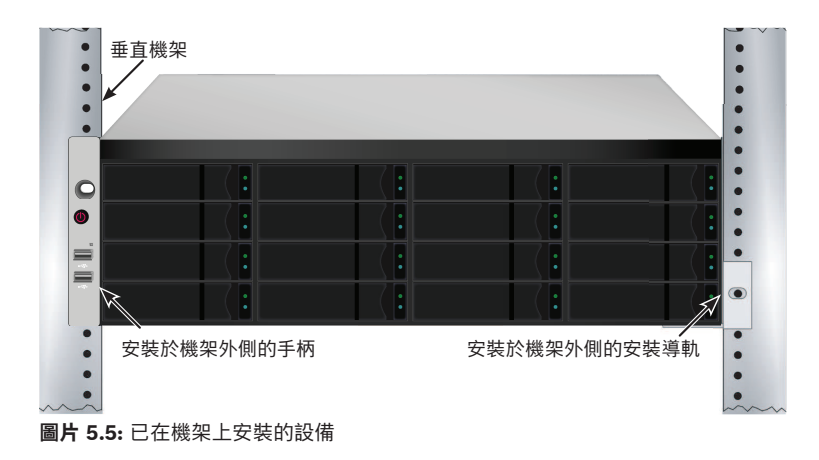

如需使用導軌在機架上安裝機箱硬體:

- 1. 檢查導軌是否適合機架系統。
- 2. 按照需要調整導軌的長度。
  - 導軌的後半部可在前半部裡面滑動。導軌的兩半部鉚接在一起,此不需要使用調節螺絲。
  - 左前側和右前側導軌貼有標籤。
  - 確保前側導軌的支撐凸緣位於底部,朝向內側。
  - 導軌前側和後側末端,都固定于機架柱的外側。
  - 導軌末端的導向銷對準機架支柱上的螺絲孔。
  - 使用機架系統隨附的固定螺絲和凸緣螺帽。根據機架系統的 說明、將螺絲和螺帽緊固在機架系統上。
- 3. 將機箱硬體放置在導軌上。
- 4. 將機箱硬體固定在機架中。
  - 請使用隨附的固定螺絲和凸緣螺帽將機箱硬體固定在機架支 柱上。
  - 僅在每側上方的螺絲孔中擰緊一顆螺絲。

## 5.3 任務3: 安裝硬碟

CIP-5316W-00N及CIP-5424W-00N支援SATA/SAS 3.5 英寸硬碟。

#### 5.3.1 硬碟插槽編號

你可以將任何適當的硬碟安裝於機箱的任何插槽中。 硬碟插槽的編號方式如下圖。

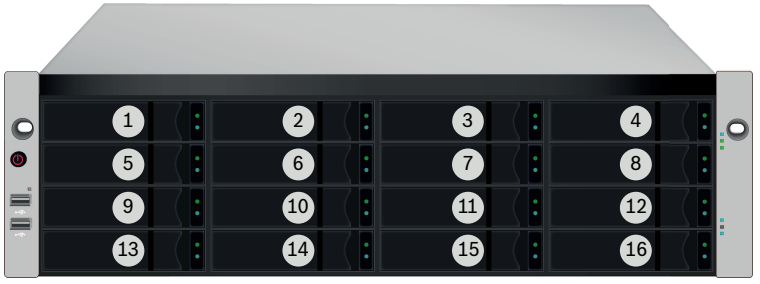

圖片 5.6: 3U機型的硬碟插槽編號

| 0       | 1  | 2       | • | 3       |                | 4       | (: 0 |
|---------|----|---------|---|---------|----------------|---------|------|
| ۲       | 5  | 6<br>10 | • | 7<br>11 |                | 8<br>12 |      |
| ş 📗 ş 📗 | 13 | 14      | • | 15      | <pre>( .</pre> | 16      |      |
|         | 2  | 22      | • | 23      |                | 20      |      |

圖片 5.7: 40機型的硬碟插槽編號 網頁式系統管理圖形化使用者介面(GUI)中將顯示插槽編號。 即使未在全部的硬碟托架中插入硬碟,亦應將所有硬碟托架安裝在機箱 中,以確保適當的通風。

在將硬碟托架插入到機箱前,先拉開硬碟托架把手閂。

# $\triangle$

## 5.3.2 移除硬碟托架

告誡!

硬碟托架可以容納3.5英寸硬碟。

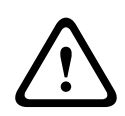

#### 告誡!

CIP5000設備支援硬碟熱抽換。為避免手接觸時發生觸電,請每次僅 拆卸一個硬碟托架。

拉動此處,以釋放托架把手閂。 然後直接用把手拉出托架,請將空出的手放在 托架下,即使硬碟托架是空的也不能使其掉落。

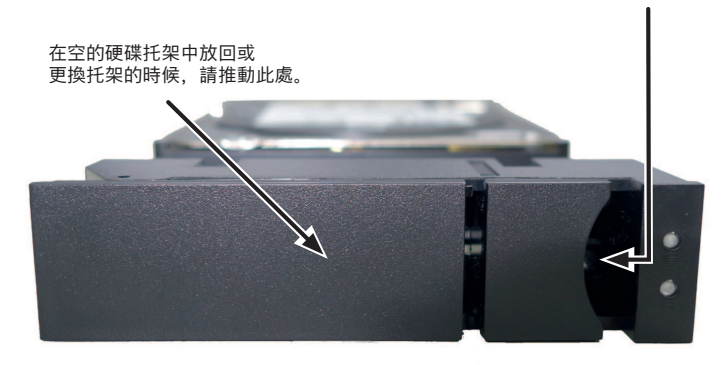

圖片 5.8: 已安裝硬碟的托架(前視圖)

#### 5.3.3 安裝3.5英寸硬碟

在硬碟托架中安裝3.5英寸硬碟:

- 1. 移除硬碟托架。
- 小心地將硬碟放置硬碟托架前側部分,以便導軌兩邊的螺絲孔對 齊。
- 3. 將螺絲穿過硬碟托架的孔並插入硬碟的側面。
  - 僅安裝隨硬碟提供的平頭螺絲。
  - 每個硬碟安裝四個螺絲。
  - 將每顆螺絲擰緊。請勿擰得過緊。
- 4. 將硬碟托架重新裝回機箱。

重複步驟1至3,直到所有的硬碟均被安裝。

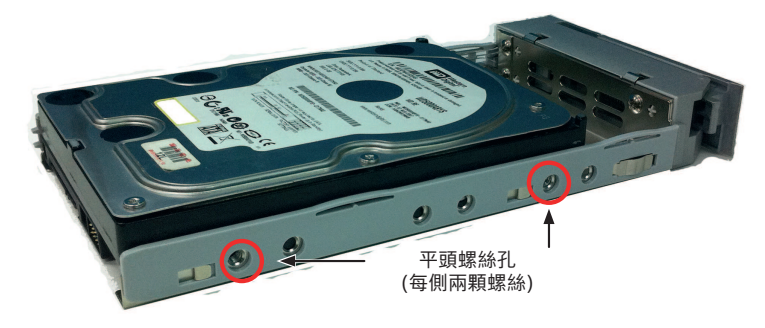

圖片 5.9: 安裝於硬碟托架上的SATA硬碟

## 5.4 任務4: 管理I/O連接

本章節介紹如何建立系統的管理連接,並作為管理員登入作業系統。 可以使用兩種方法建立物理連接,用於管理設備:

- 直連:直接連接到帶鍵盤、滑鼠和顯示器的伺服器;
- 網路連接:使用文字型命令或網頁式(GUI),通過網路進行遠端管 理。

對於初始系統配置,請按以下說明連接鍵盤和顯示器,以便您可以登入 作業系統,然後按照自己的網路更改乙太網路連接埠的網路設置。

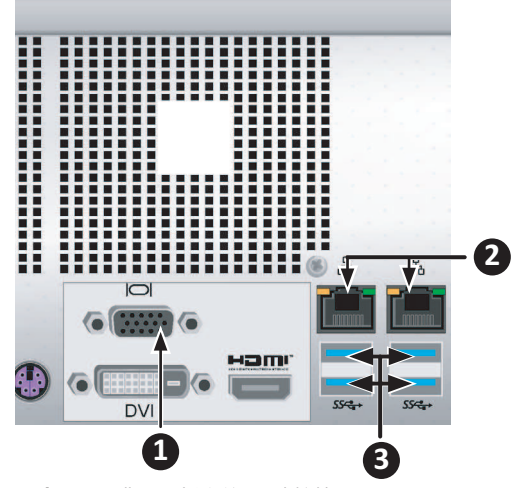

**圖片 5.10:** 背面面板上的I/O連接埠 背面面板上的系統管理連接埠:

- 1. VGA 連接埠
- 2. 1000BASE-T RJ-45 連接埠
- 3. USB 3.0 連接埠

#### 首次設置・使用鍵盤和顯示器訪問作業系統

使用USB或者PS/2鍵盤和一個VGA顯示器,以建立與Windows作業系統的直接連接。

用於該項操作的所有輸入/輸出連接埠均位於背面面板上。將顯示器、 鍵盤和滑鼠連接至適當的連接埠,您可在伺服器啟動後準備登入。

#### 管理路徑·網路連接

CIP-5316W-00N和CIP-5424W-00N背面面板上有兩個1Gb/s乙太網 RJ-45連接埠,用於連接至乙太網網路。在作為管理員登入作業系統之 後,您可以更改網路設置。

如需將伺服器連接至本機乙太網進行管理,請執行如下步驟:

- 將乙太網路線的一端連接至主機中的網路連接埠或標準網卡。將 乙太網路線的另一端連接至標準網路交換器上的一個連接埠。
- 將乙太網路線的一端連接至標準網路交換器上的一個連接埠。將
   乙太網路線的另一端連接至CIP5000系統背面面板上的其中一個
   乙太網路連接埠。

### 5.5 任務5: 連接電源和開啟電源

將一條電源線的一端插頭插入每個電源供應器(PSU)的電源線插口, 另一端插入合適的電源插座。設備按照N+1的配置配備了兩個PSU。

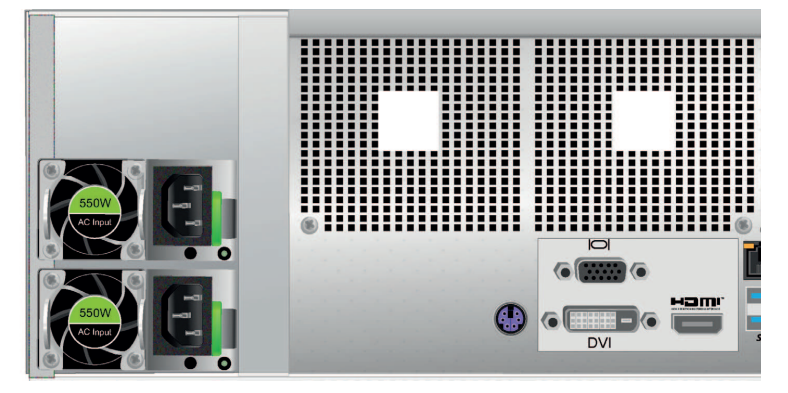

#### 注意!

電源供應器配備了LED指示燈。通電後,請檢查這些指示燈,以確保 電源模組的風扇單元和電源狀態為正常。

#### 5.5.1 開啟電源

在電源接通的情況下,可以開啟系統的電源。 如需開啟系統(CIP-5316W-00N或CIP-5424W-00N)的電源,請按下 左前側托架上的電源按鈕,然後觀察正面面板上的LED指示燈,以確保 啟動順利。

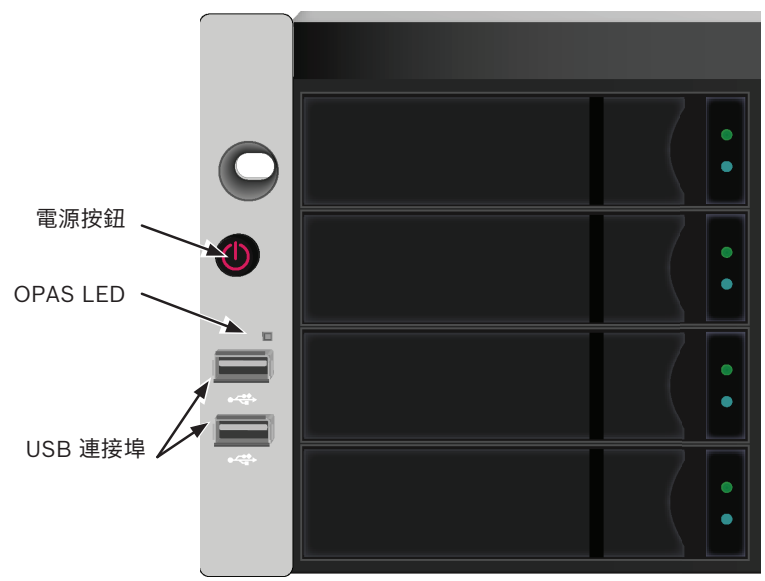

**圖片 5.11:** 正面面板左側指示燈狀態

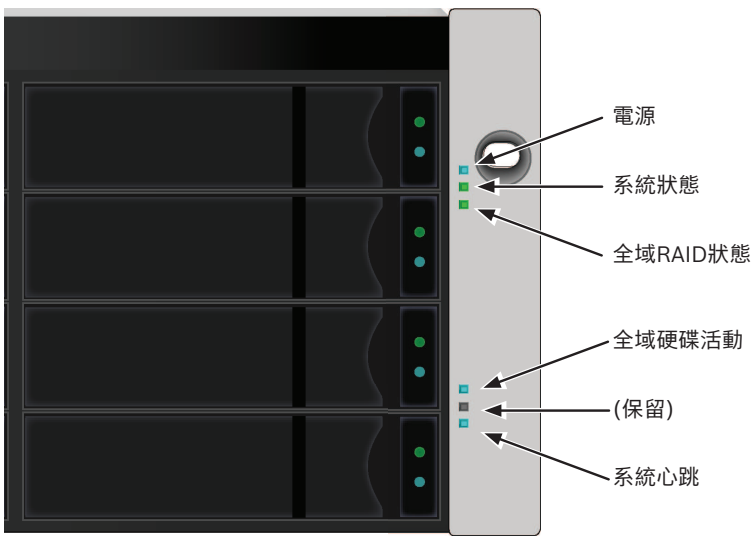

**圖片 5.12:** 正面面板右側指示燈狀態

## 5.5.2 正面面板LED指示燈

下表介紹在完成啟動且系統正常運行時的LED反應:

| LED      | 描述                                                                                         |
|----------|--------------------------------------------------------------------------------------------|
| 電源       | 藍色 - 系統開啟                                                                                  |
| 系統狀態     | 綠色 - 無故障<br>紅色 - 出現嚴重問題(LD 離線、<br>風扇故障、電壓超出正常範圍、<br>系統溫度警報)<br>紅色閃爍 - 硬碟高溫警報<br>熄滅 - 未準備就緒 |
| 全域RAID狀態 | 綠色 - 無故障<br>紅色 - 任何RAID容體離線<br>橙色 - 任何邏輯磁碟出現嚴重問<br>題、或系統正在重構                               |
| 全域硬碟活動   | 藍色閃爍 - 正在使用一個或多個<br>硬碟<br>藍色 - 未使用任何硬碟                                                     |
| 系統心跳     | 藍色慢閃 - 韌體和軟體正常運作                                                                           |
| OPAS USB | 綠色 - 檢測到一個OPAS裝置<br>(USB 硬碟)<br>綠色閃爍 - OPAS作業進行中<br>紅色 - OPAS 作業失敗                         |

#### 5.5.3 硬碟指示燈

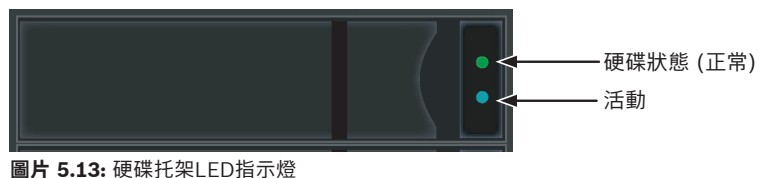

画后 5.13: 硬味托架LED指示燈 每個硬碟托架上有兩個指示燈。它們可以指示硬碟的活動以及硬碟的當 前狀態。

| LED  | 描述                                                                     |
|------|------------------------------------------------------------------------|
| 硬碟活動 | 藍色閃爍 - 硬碟運行                                                            |
| 硬碟狀態 | 綠色 - 配置有硬碟且正常運行<br>紅色 - 需要手動更換硬碟<br>橙色 - 此特殊硬碟正在執行背景<br>RAID 活動,無需用戶操作 |

## 5.5.4 PSU LED指示燈

在啟動子系統的電源之後,請檢查背面面板上每個電源供應器上的 LED 指示燈。

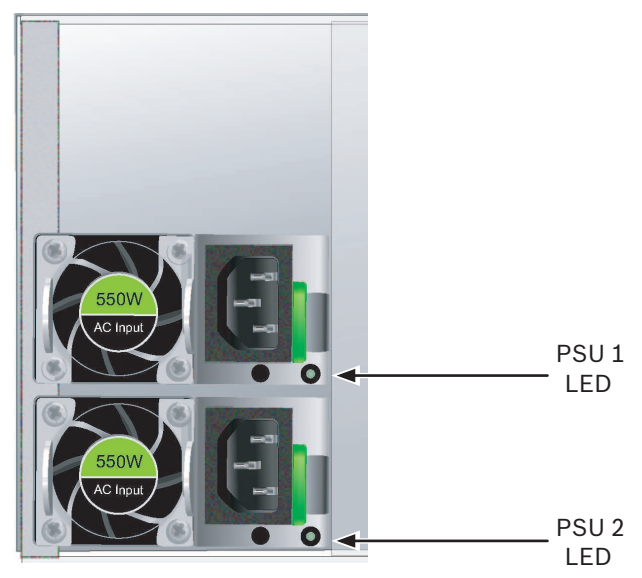

#### 圖片 5.14: PSU LED指示燈

| LED         | 描述                |
|-------------|-------------------|
| PSU 1或PSU 2 | 綠色 - 正常工作         |
|             | 紅色或橙色 - 出現問題或存在故障 |

## 5.5.5 背面面板LED指示燈

當系統完成啟動的時候,通過背面面板上的乙太網連接埠LED指示燈來 監測各種功能。

| LED      | 描述                                                                |
|----------|-------------------------------------------------------------------|
| 乙太網      | 位於每個RJ-45連接埠的左上方:<br>橙色 - 已連接;<br>橙色閃爍 - 連接埠有活動;<br>熄滅 - 未建立任何連接。 |
| 連接/活動和速度 | 位於每個RJ-45連接埠的右上方:<br>橙色 - 100 Mbps;<br>綠色 - 1000 Mbps。            |

## 5.6 任務6: 登入WINDOWS

對於Windows裝置,一旦系統已啟動,則有必要選擇各選項,以完成 作業系統設置。

系統將立即提示您選擇一種預設的語言和其他使用者介面偏好設置。請 按照畫面上的指示,選擇您偏好的設置並為管理員設置一個用戶名稱和 密碼。在完成這些設置之後,將出現Windows桌面。

請注意,共有兩個快捷連結圖示,一個用於將網路流覽器連接至Bosch 管理圖型使用者介面(GUI),另一個用於連接至含用戶檔的資料夾。

## 5.7 任務7: 創建邏輯磁碟機

本章節介紹如何完成初始設置的最後一項任務,以及使用管理圖形化使 用者介面(GUI)配置邏輯磁碟機(LD)。

#### 5.7.1 GUI登入

按兩下桌面上的管理圖形化使用者介面(GUI)連接圖示,以打開預設流 覽器並前往登入頁面。

在出現登入畫面時:

- 1. 在User Name(用戶名稱)欄位鍵入administrator(管理員)。
- 2. 在Password(密碼)欄位鍵入password(密碼)。
- 3. 點選登入 (Login) 按鈕。

用戶名稱和密碼區分大小寫。登入成功後,請立刻修改上述缺省的用戶 名稱和密碼。

成功登入後,就會出現管理圖形化使用者介面(GUI)開場畫面。如果機 箱中有任何未配置的實體硬碟,也將彈出陣列配置功能表。

#### 注意!

將登入畫面添加到 Firefox 的書籤,或者是InternetExplorer的我的最 愛中,以便下次快速地開啟這個畫面。

## 5.7.2 選擇GUI語言

管理圖形化使用者介面(GUI)提供以下語言顯示:

- 英文
- 簡體中文
- 繁體中文

可以通過以下兩種方式選擇偏好的一種語言。

- 從登入畫面中的功能表中選擇使用者介面語言。
- 在管理圖形化使用者介面(GUI)所顯示的語言中,點擊你偏好的語 言。

BOSCH

|   | <ul> <li>▲ 用戶名稱</li> <li>▲ 密碼</li> <li>至人</li> </ul> |  |
|---|------------------------------------------------------|--|
| l |                                                      |  |

#### 5.7.3 建立邏輯磁碟機

在新啟動的系統上, 無磁碟陣列或邏輯磁碟機。需要建立磁碟陣列:

BOSCH 語言 檢視 儲存網路 登出 說明 願於

| <u> </u>                            |   |    |      |   |             |    |    |       | 說明   |
|-------------------------------------|---|----|------|---|-------------|----|----|-------|------|
| ■ 👔 子系統<br>■ 👔 localhost (CIP-5316) | Ŕ | R  | 建立   | - | 観録          |    |    |       |      |
| ■ 💕 管理工具                            |   | 8  | 自動組織 | 8 |             |    |    |       |      |
| ■ ■ 技制器                             |   | 装置 | 快速组制 | 5 | 別名          | 作業 | 状態 | 可組驗容量 | 開置容量 |
|                                     |   |    | 進階組幣 | 8 | 10000000999 |    |    |       |      |
| () 備用磁碟機                            |   |    |      |   |             |    |    |       |      |
| ■ 適料磁碟機論要                           |   |    |      |   |             |    |    |       |      |
|                                     |   |    |      |   |             |    |    |       |      |
|                                     |   |    |      |   |             |    |    |       |      |

- 1. 登入GUI。如果無已配置的陣列,系統將自動導向至磁碟陣列->磁 碟陣列設定(Array Configuration)菜單。
- 2. 磁碟陣列設定功能表可提供三個組態選項。選擇其中一個方案:
  - 自動組態(Automatic Configuration)-使用預設參數建立
     全新的磁碟陣列。自動建立邏輯磁碟機。此外,若至少有四個尚未設定的實體磁碟機時,可以為RAID 0 以外的所有
     RAID 級別建立一個熱備援磁碟機。
  - 快速組態(Express Configuration) 可以為一個新的磁 碟陣列選擇並設定其所需的參數。可以同時建立數個完全相 同的邏輯磁碟機。此外,若至少有四個尚未設定的實體磁碟 機時,可以為RAID 0 以外的所有RAID 級別建立一個熱備援 磁碟機。
  - 進階組態(Advanced Configuration) 直接為一個新的磁 碟陣列設定所有參數。自動建立一個邏輯磁碟機。若還有額 外可設定的容量,可以在稍後建立額外邏輯磁碟機。切勿建 立熱備援磁碟機。
- 3. 點選下一步 (Next) 按鈕。

| _ | <b>T</b> | 6   | 46  |
|---|----------|-----|-----|
| - | ĒΠ       | 120 | BE  |
|   | ===/     | 50  | 182 |
|   | _        |     |     |

| BOSCH ## #R                                                                         | 儲存網路                    | 整出 說明 關於                      |       |      |                                          |          |           |           |  |  |  |
|-------------------------------------------------------------------------------------|-------------------------|-------------------------------|-------|------|------------------------------------------|----------|-----------|-----------|--|--|--|
| <ul> <li></li></ul>                                                                 | 自動組態<br>資訊 注<br>▼ 磁磁体7  | 自動組織 10                       |       |      |                                          |          |           |           |  |  |  |
| ■ == 2014篇<br>■ = = = # 2014篇<br>● = = # 2014篇/#################################### | 實驗磁碟構<br>可組態總若<br>運程磁碟構 | 育備磁磁機 ID<br>可能態總容量<br>運輸磁磁機数量 |       |      | 2 3 4 5 6 7 8 9 10 11 12<br>40 027B<br>1 |          |           |           |  |  |  |
|                                                                                     | # RAID 级别 容量 延展 磁區 續取方式 |                               |       |      |                                          |          |           |           |  |  |  |
|                                                                                     | 1 RAID5 36.             |                               | 36.38 | тв   | 64KB                                     | 512Bytes | ReadAhead | WriteThru |  |  |  |
|                                                                                     | ▽ 使用磁路线                 |                               |       |      |                                          |          |           |           |  |  |  |
|                                                                                     | # 實體磁磁機 ID              |                               |       | 備用頻型 |                                          |          |           |           |  |  |  |
|                                                                                     | 1 1 氢铯                  |                               |       |      |                                          |          |           |           |  |  |  |
|                                                                                     | (現文) (現分)               |                               |       |      |                                          |          |           |           |  |  |  |

當你選擇自動組態的時候,畫面上將顯示如下參數:

 磁碟陣列資訊(Disk Arrays) - 磁碟陣列中的實體磁碟機數量、 實體磁碟機ID、可組態總容量、以及即將建立的邏輯磁碟機的數 量。

II.

- 邏輯磁碟機(Logical Drives) 邏輯磁碟機的ID 編號及其RAID 級別、容量和延展大小。
- 備用磁碟機(Spare Drives) 指定給此磁碟陣列專用之熱備援 磁碟機的實體磁碟機的插槽編號。在有五個或更多個未配置的實 體磁碟機的時候,可以為RAID 0 以外的所有RAID 級別建立一個 熱備援磁碟機。

如果你接受這些參數,請點擊提交 (Submit) 按鈕。

資訊選項卡上的磁碟陣列清單將顯示新的磁碟陣列。

如果你不接受這些參數,請使用快速組態或進階組態選項建立邏輯磁碟 機。

快速組態

| 秴 起始笔 (用户: administrator)                                   | 快速組織                                  |                                     |                                |           |          |           | 8899      |  |
|-------------------------------------------------------------|---------------------------------------|-------------------------------------|--------------------------------|-----------|----------|-----------|-----------|--|
| = 👔 7 AH                                                    | 第16 建立                                |                                     |                                |           |          |           |           |  |
| <ul> <li>Focalhost (CIP-5316)</li> <li>Reference</li> </ul> | ▼ 快速組織                                |                                     |                                |           |          |           |           |  |
|                                                             | NER THE                               |                                     |                                |           |          |           |           |  |
| = 🥅 株裕                                                      | 容量                                    |                                     |                                |           |          |           |           |  |
|                                                             | 3846                                  |                                     | ✓                              |           |          |           |           |  |
| · · · · · · · · · · · · · · · · · · ·                       | 微用磁琴機                                 |                                     |                                |           |          |           |           |  |
| 10 周期磁界機構表                                                  |                                       |                                     | 1                              | 最大: 32    |          |           |           |  |
|                                                             | SECTIVE AUGUST                        |                                     | MARINE (File                   | server) 🗸 |          |           |           |  |
|                                                             | 自動更新                                  |                                     | - 999                          |           |          |           |           |  |
|                                                             |                                       |                                     |                                |           |          |           |           |  |
|                                                             | ▼ #1149#34 1 - :                      | NH.                                 |                                |           |          |           |           |  |
|                                                             | 新聞記録の設計量                              | 第回回時報酬報 11<br>第回回時期間 23456789101112 |                                |           |          |           |           |  |
|                                                             | 可相能總容量                                |                                     | 11<br>23456789181112<br>40.07B |           |          |           |           |  |
|                                                             | · · · · · · · · · · · · · · · · · · · |                                     | 1                              |           |          |           |           |  |
|                                                             |                                       |                                     |                                |           |          |           |           |  |
|                                                             | V agrovatori I -                      | STALLING ON                         | **                             | 25 W      | 10116    | TATETCA   | 111.00    |  |
|                                                             | 1                                     | RAID6                               | 32.74TB                        | 64KB      | 512Bytes | ReadAhead | WriteBack |  |
|                                                             |                                       |                                     |                                |           |          |           |           |  |
|                                                             | ▼ 後用記書盤                               |                                     |                                |           |          |           |           |  |
|                                                             | #                                     | 實體磁碟機 ID                            |                                | 使用類型      |          |           |           |  |
|                                                             | 1                                     | 1                                   |                                | 528       |          |           |           |  |
|                                                             |                                       |                                     |                                | MS: I     | 004      |           |           |  |

當您選擇快速組態的時候,畫面上將出現一組參數和選項。

- 1. 勾選下列任一選項或任意組合:
  - 備載容量 在一個實體磁碟機發生故障的情況下,該陣列仍 將保持可用
  - 容量 可用的最大資料容量
  - 效能 最高讀/寫速度
  - 備用磁碟機 當選擇備載容量、備用磁碟機,以及五個或更 多個未配置的實體磁碟機的時候,可以選擇建立熱備援磁碟 機。
- 在邏輯磁碟機數量字段中,輸入您希望在此磁碟陣列中建立的邏 輯磁碟機數量。

- 在此欄的右邊會顯示可以建立的最多邏輯磁碟機數量。
- 3. 從應用程式類型功能表中選擇最適合說明此磁碟陣列應用:
  - 檔案伺服器
  - 視訊串流
  - 交易資料
  - 交易記錄
  - 其他
- 4. 點擊更新 (Update) 按鈕。
  - 或者勾選自動更新檢核框執行自動更新。將顯示如下參數:
  - 磁碟陣列-磁碟陣列中的實體磁碟機數量、槽編號、配置容量,以及即將建立的邏輯磁碟機的數量
  - 邏輯磁碟機 邏輯磁碟機的卡槽編號及其RAID 級別、容量 和延展大小。
  - 備用磁碟機 指定給此磁碟陣列專用之熱備援磁碟機的實體
     磁碟機的插槽編號。在有五個或更多個未配置的實體磁碟機
     的時候,可以為RAID 0 以外的所有RAID 級別建立一個熱備
     援磁碟機。

如果您接受這些參數,則請繼續執行下一步驟。

- 如果您不接受這些參數,請回到上一步重新檢查並修改選 項。
- 5. 點選提交 (Submit) 按鈕。

資訊選項卡上的磁碟陣列清單將顯示新的磁碟陣列。

#### 進階組態

當選擇進階組態時,畫面上將顯示"步驟1-磁碟陣列建立"。

#### 步驟1-磁碟陣列建立

| <ul> <li>● BOSCH</li> <li>● 転転 (用戶: administrator)</li> <li>■ 耐 子永統</li> <li>■ 耐 craftocst (CIP-5316)</li> <li>■ 耐 craftocst (CIP-5316)</li> </ul>                                   | 建立磁磁降降列<br>変形 建立 東 用除<br>文化 建立 (4801-2024(20147)                    | 8049                                                                                                    |
|----------------------------------------------------------------------------------------------------|---------------------------------------------------------------------|----------------------------------------------------------------------------------------------------|
| <ul> <li>● 2015年</li> <li>● 2016年</li> <li>● 2016年</li> <li>● 2016年</li> <li>● 2016年</li> <li>● 2016年</li> <li>● 2016年</li> <li>● 2016年</li> <li>● 2016年</li> <li>● 2016年</li> </ul> | (副時度列的名)<br>商業局部定定(Madia Patrol)<br>ためた工業科能(PON)<br>前利電高等理<br>軍機能は後 | X         X           X         X           V         3599           D11:3.6478         3599           D21:3.6478         >>           D4:3.6478         >>           D5:3.6478         >>           D5:3.6478         >>           D5:3.6478         >>           D5:3.6478         >>           D5:3.6478         >>           D5:3.6478         >>           D5:3.6478         >>           D5:3.6478         >>           D5:3.6478         >> |
|                                                                                                    |                                                                     | <b>重殺 </b> 取消 <u>▼−</u> ∲・>                                                                                                    |

 磁碟陣列別名:(可選)請在所提供的欄位中輸入磁碟陣列的別 名。

- 最多32 個字元:包括字母、數字、字元之間的空白和底線。

- 2. 啟動媒體巡查:如果你希望禁用媒體巡查,請不要勾選方塊。
- 3. 啟動PDM: 建議啟用此功能。
- 4. 啟用電源管理:建議啟用此功能。
- 5. 選取實體磁碟機。
  - 請從"可用的"清單中選取需要初始化的的實體磁碟機,並按
     >按鈕,以移至"選定的"清單中。
  - 也可以直接雙擊實體磁碟機將其以移至"選定的"清單中。
- 6. 完成時,點選下一步 (Next) 按鈕。

#### 步驟2 - 邏輯磁碟機建立

| ● たまま | <u>建立磁碟</u> 陣列<br><u>  資活   建立   マ   新秋</u>                                                                                                    |                                                           |       |                  |     |      |              |
|-------|----------------------------------------------------------------------------------------------------|-----------------------------------------------------------|-------|------------------|-----|------|--------------|
|       | マ 地和総括(6年2-3時和記律供給金))           別治           RAD B/83           市業           原業           原業           現代           現代の内           夏天府           夏天府           夏天府 | RAIDO<br>43.65<br>64KB<br>5128ytes<br>ReadAbe<br>WriteBac | ad v  | Maximum: 43.65TB |     |      |              |
|       | <ul> <li>○ 容量用他</li> <li>○ 容量用他</li> <li>○ 我們和回時間 確認者及</li> <li>○ 我們和回時間 確認者及</li> <li>○ 我們和自己的人。</li> <li>○ 我們和自己的人。</li> </ul>                                   | RAID 题例                                                   | 容量    | 紅斑               | EE. | 調視方式 | <b>第</b> 人访此 |
|       |                                                                                                    |                                                           | <- 上- | D RIA            |     |      |              |

1. 別名:(可選)請在所提供的欄位中輸入邏輯磁碟機的別名。

- 最多32 個字元:包括字母、數字、字元之間的空白和底線。
- 2. 從下拉式功能表中,為邏輯磁碟機選擇RAID 級別。
  - 請根據你所選的實體磁碟機數量,選擇RAID 級別。
  - 僅RAID 30、RAID 50 和RAID 60 指定陣列軸數。
- 3. 指定容量和計算單位(B、KB、MB、GB、TB)。
  - 這個數值是新磁碟陣列中的第一個邏輯磁碟機的資料容量。
     如果您指定的容量小於磁碟陣列的最大容量,所剩餘的空間
     以後還可以利用來建立其他的邏輯磁碟機。
- 對於以下項目,可接受預設值或從下拉式功能表中選擇一個新 值:
  - 延展容量。預設值是64 KB。可選擇64 KB、128 KB、256 KB、512 KB 以及1 MB。
  - 磁區大小。預設值是512 B。可選擇512 B、1 KB、2 KB 以 及4 KB。
  - 讀取方式。預設值是預讀。可以使用讀緩存、預讀以及無緩 存。
  - 寫入方式。預設值是回寫。可以使用回寫和通寫(Thru)。
- 5. 點選更新 (Update) 按鈕。
  - 將在新邏輯磁碟機項下顯示新的邏輯磁碟機。如果有剩餘容 量,那麼你可以在現在或稍後指定其他的邏輯磁碟機。
- 6. 完成指定邏輯磁碟機後,點選下一步(Next)按鈕。

#### 步驟3 - 邏輯磁碟機摘要

摘要(Summary)列出所指定的磁碟陣列及邏輯磁碟機資訊。 如需繼續建立磁碟陣列和邏輯磁碟機,請點選提交(Submit)按鈕。

#### 5.7.4 GUI登出

管理圖形化使用者介面(GUI)的登出方法有兩種:

- 關閉流覽器窗口。

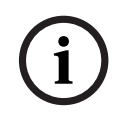

#### 注意!

本功能不會自動建立熱備援磁碟。在建立磁碟陣列後,可以為它建立 一個熱備援磁碟。

- 點選管理圖形化使用者介面(GUI)上的登出(Logout)。

登出(Logout)後,返回登錄頁面。若要再次登入,必須重新輸入用 戶名稱和密碼。

## 5.8 系統關機

請按Windows 作業系統的正常關機程序將系統關機。

## 6 技術支援

如需Bosch技術支援人員,請提供以下資訊:

- 產品型號和序號
- BIOS、軟體和驅動器版次
- 問題或情況的描述
- 系統組態資訊,包括:主機板和CPU類型、硬碟型號、SAS/ SATA/ATA/ATAPI驅動器和裝置以及其他的控制器。

售後服務支援

更多資訊,請訪問: https://www.boschsecurity.com/xc/en/ support/。

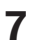

處理

電氣和電子廢棄物

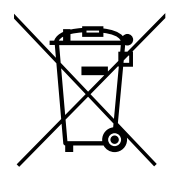

本產品和/或電池必須與生活垃圾分開丟棄。請根據當地法律法規丟棄 本產品,以便重複使用和/或回收利用。這將有助於節約資源,保護人 類健康和環境。

#### **Bosch Security Systems B.V.**

Torenallee 49 5617 BA Eindhoven Netherlands **www.boschsecurity.com** © Bosch Security Systems B.V., 2020